## 本機からSDメモリーカードにデータを保存する

| 項目 |                                                                                  |                          |                                                           | 操  作                                                                                                    |                                                                                                    |                                                                            | 備考                                                                                                    |
|----|----------------------------------------------------------------------------------|--------------------------|-----------------------------------------------------------|----------------------------------------------------------------------------------------------------|----------------------------------------------------------------------------------------------------|----------------------------------------------------------------------------|----------------------------------------------------------------------------------------------------|
|    | SDメニュー画面(に参108/<br>SDカードへ保存する)                                                   | く<br>ージ)から<br>を選ぶ。       | オーク保存     (HDD+SD)     (3)                                | 3日ホイント版存 (HDD→SD)<br>10-71 グルーフ 0<br>10-71 グルーフ 0<br>10-71 グルーフ 0<br>日本は大きな大きな、<br>10-71 グルーフ 2010-15<br>10-71 クルーフ 2010-15<br>10-71 2010-15<br>10-71 201 | 3算ポイント保存     (HDD→SD)      (HD→SD)     (1)     (2)     (2)     (2)     (2)     (2)     (2)     (2)     (2)     (2)     (2)     (2)     (2)     (2)     (2)     (2)     (2)     (2)     (2)     (2)     (2)     (2)     (2)     (2)     (2)     (2)     (2)     (2)     (2)     (2)     (2)     (2)     (2)     (2)     (2)     (2)     (2)     (2)     (2)     (2)     (2)     (2)     (2)     (2)     (2)     (2)     (2)     (2)     (2)     (2)     (2)     (2)     (2)     (2)     (2)     (2)     (2)     (2)     (2)     (2)     (2)     (2)     (2)     (2)     (2)     (2)     (2)     (2)     (2)     (2)     (2)     (2)     (2)     (2)     (2)     (2)     (2)     (2)     (2)     (2)     (2)     (2)     (2)     (2)     (2)     (2)     (2)     (2)     (2)     (2)     (2)     (2)     (2)     (2)     (2)     (2)     (2)     (2)     (2)     (2)     (2)     (2)     (2)     (2)     (2)     (2)     (2)     (2)     (2)     (2)     (2)     (2)     (2)     (2)     (2)     (2)     (2)     (2)     (2)     (2)     (2)     (2)     (2)     (2)     (2)     (2)     (2)     (2)     (2)     (2)     (2)     (2)     (2)     (2)     (2)     (2)     (2)     (2)     (2)     (2)     (2)     (2)     (2)     (2)     (2)     (2)     (2)     (2)     (2)     (2)     (2)     (2)     (2)     (2)     (2)     (2)     (2)     (2)     (2)     (2)     (2)     (2)     (2)     (2)     (2)     (2)     (2)     (2)     (2)     (2)     (2)     (2)     (2)     (2)     (2)     (2)     (2)     (2)     (2)     (2)     (2)     (2)     (2)     (2)     (2)     (2)     (2)     (2)     (2)     (2)     (2)     (2)     (2)     (2)     (2)     (2)     (2)     (2)     (2)     (2)     (2)     (2)     (2)     (2)     (2)     (2)     (2)     (2)     (2)     (2)     (2)     (2)     (2)     (2)     (2)     (2)     (2)     (2)     (2)     (2)     (2)     (2)     (2)     (2)     (2)     (2)     (2)     (2)     (2)     (2)     (2)     (2)     (2)     (2)     (2)     (2)     (2)     (2)     (2)     (2)     (2)     (2)     (2)     (2)     (2)     (2)     (2)     (2)     (2)     (2) | 55<br>55<br>55<br>55<br>55<br>55<br>55<br>55<br>55<br>55<br>55<br>55<br>55 |                                                                                                    |
|    | 登録ポイントを<br>保存する                                                                  | 1地点       グループ       全地点 | <b>登録ポイント</b> を選ぶ。                                        | 1地点ずつ       を選び、         リストから地点を選ぶ。         グループ       を選び、         リストからグループを選ぶ。         全地点一括       を選ぶ。                                                                                                    | 新しい<br>ファイル<br>を作る       新規ファイルに保存<br>を選ぶ。         今ある<br>ファイル<br>に追加       既存ファイルに保存<br>を選ぶ。                                                                                                    | ファイル名を入力し、<br><b>完了</b> を選ぶ。<br>リストから<br>地点ファイルを選ぶ。                        | <ul> <li>全角10文字(半角20文字)まで</li> <li>自動的に拡張子(PMF)が付きます。</li> <li>自宅やワンタッチ探索地点は、普通の登録ポイントとして保存されます。</li> <li>(自宅、ワンタッチ探索地点として保存されません。)</li> </ul>                                                                                                    |
|    | ルート設定メモリーを<br>保存する                                                               |                          | ルート設定メモリーを選ぶ。                                             | リストから<br>ルート設定メモリーを選ぶ。                                                                                                    | ファイル名を入力し、<br>「 <u>完了</u> 」を選ぶ。                                                                                                    |                                                                            | <ul> <li>● 全角10文字(半角20文字)まで</li> <li>● 自動的に拡張子(RMF)が付きます。</li> </ul>                                                                                                    |
|    | 走行軌跡メモリーを<br>保存する                                                                |                          | <b>軌跡メモリー</b> を選ぶ。                                        | リストから<br>走行軌跡メモリーを選ぶ。                                                                                                    | ファイル名を入力し、<br>「 <u>完了</u> 」を選ぶ。                                                                                                    |                                                                            | <ul> <li>● 全角10文字(半角20文字)まで</li> <li>● 自動的に拡張子(SMF)が付きます。</li> </ul>                                                                                                    |
|    | ドライブルートを<br>保存する                                                                 | 1ルート                     | ドライブルートを選ぶ。                                               | 1ルートずつ<br>リストからドライブルートを選ぶ。                                                                                                    | ファイル名を入力し、 完了を選ぶ。                                                                                                    |                                                                            | <ul> <li>全角10文字(半角20文字)まで</li> <li>自動的に拡張子(DRS)が付きます。</li> <li>全ルートー括を選んだ場合、入力した<br/>名称のフォルダが作られ、その中にす</li> </ul>                                                                                                    |
|    |                                                                                  |                          |                                                           |                                                                                                    | 完了を選ぶ。                                                                                                    |                                                                            | 各ドライブルートのファイル名は、自動<br>的に出発地と目的地の名称が付きます。                                                                                                    |
|    | 地図画面を<br>保存する<br>地図画面をJPEG<br>ファイルとして保存<br>し、パソコンやPDA<br>(ザウルスなど)で見る<br>ことができます。 | パソコン<br>用                | 地図保存を選ぶ。                                                  | <u>1画面</u> を選ぶ。                                                                                                    | 場所を選び、 決定 を選ぶ。<br>● 縮尺切替、スクロール、回転、<br>傾き切替ができます。                                                                                                    | ファイル名を入力し、<br>「 <u>完了</u> 」を選ぶ。                                            | <ul> <li>保存できる地図画面は、スタンダードマップとドライビングマップのみです。</li> <li>地図上のルート表示、登録ポイント、自車マーク、VICSレベル3情報*も画像として保存されます。(※「1画面」時のみ)</li> <li>保存した地図をザウルスで見るときは、「フォトメモリー」で表示してください。(地図ビューアーで見ることはできません。)</li> <li>1画面サイズ:全角10文字(半角20文字)までザウルスファイル:半角英数8文字まで</li> </ul> |
|    |                                                                                  | PDA用                     |                                                           | <b>ザウルス</b> を選ぶ。                                                                                                    | 場所を選び、 決定 を選ぶ。<br>● 縮尺切替、スクロール、回転が<br>できます。                                                                                                    | ファイル名を入力し、<br>完了<br>を選ぶ。<br>●「ZAURUS」フォルダ<br>の中に保存されます。                    |                                                                                                    |
|    | 本機に録音した音楽<br>のアルバム情報を書                                                           | 終データ<br>書き出す             | 録音曲タイトル取得     を選ぶ。     ※本機に録音した音楽データの中     情報を書き出し、PCツールで | Pで名称が表示されなかったアルバム<br>アルバム名を検索できます。                                                                                                    |                                                                                                    |                                                                            | <ul> <li>自動的にアルバム情報が書き出されます。</li> <li>アルバム情報について、詳しくは「AV編」を<br/>ご覧ください。</li> </ul>                                                                                                    |
| -  |                                                                                  |                          |                                                           |                                                                                                    |                                                                                                    |                                                                            |                                                                                                    |

111

110